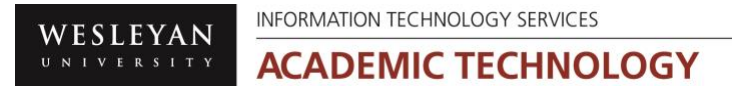

# WesCreates Create a New Account

WesCreates – WordPress hosted by Reclaim Hosting

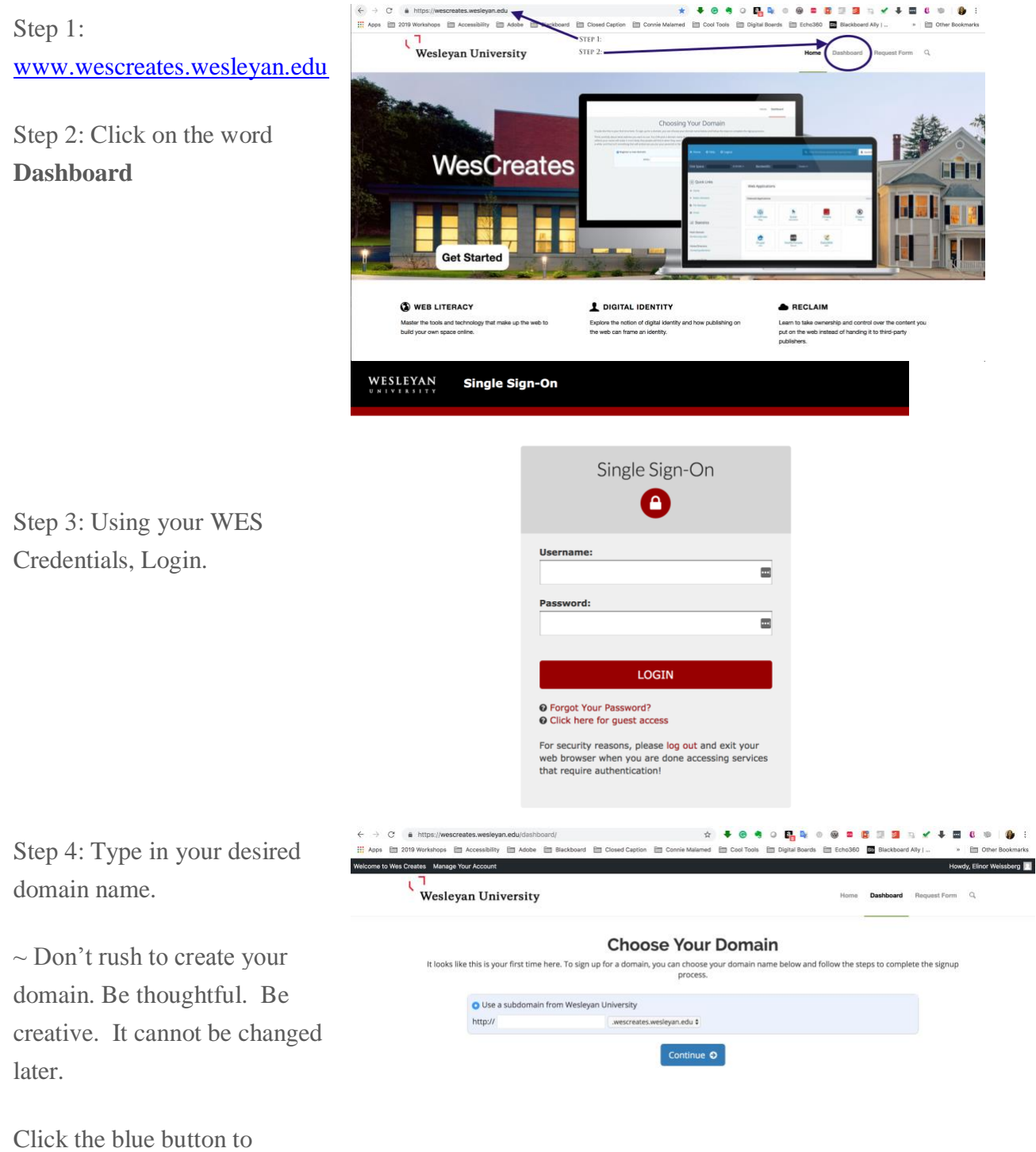

Click the blue button to **Continue.** 

WesCreates will take a couple of minutes to create your cPanel environment.

WESLEYAN UNIVERSITY INFORMATION TECHNOLOGY SERVICES ACADEMIC TECHNOLOGY

# WesCreates Create a New Account

cPanel has been created. It is the primary area to install and access your website.

- Click on WordPress to install- for more info please see tutorial "Installing WordPress"
- Log out on the top right corner when done.

| 4             | $\rightarrow$ | × ê http           | s://wescreate     | s wesleva                 | n.edu/dashk | uoard/     |                  | 0 0              |              | 0.8.6            |            |                                        |         |           | <b>R</b> 10 |                 |
|---------------|---------------|--------------------|-------------------|---------------------------|-------------|------------|------------------|------------------|--------------|------------------|------------|----------------------------------------|---------|-----------|-------------|-----------------|
|               | Apps          | E 2019 Work        | shops 🛅 Ac        | cessibility               | Adobe       | Blackboard | E Closed Caption | E Connie Malamed | E Cool Tools | E Digital Boards | Em Echo360 | Blackboard Ally                        |         |           | E 01        | er Bookmarks    |
| Welco         | ma to V       | Ves Creates Mana   | ge Your Account   |                           | _           | _          |                  |                  | _            | _                |            |                                        |         | ,         | Howdy, Eli  | nor Weissberg 🔝 |
|               |               |                    | C.                | <mark>٦</mark><br>Wesleya | an Univer   | sity       |                  |                  |              | Hor              | Dashboard  | Request Form Q                         |         |           |             |                 |
|               |               |                    |                   |                           |             |            |                  |                  |              |                  |            |                                        |         | ٩         | Search (7)  | •               |
|               | R             | nd functions quick | y by typing here. |                           |             |            |                  |                  |              |                  |            | GENERAL INFORM                         | TION    |           |             |                 |
| 2 <u>00</u> 5 | ~             | PPLICATIONS        |                   |                           |             |            |                  |                  |              |                  | -          | Current User<br>elinorwe               |         |           |             |                 |
|               | (             | WordPress          |                   |                           |             |            |                  |                  |              |                  |            | Primary Domain<br>elinorweissberg.wes  | creates | wesleyan. | .edu        |                 |
|               | Р             | REFERENCES         |                   |                           |             |            |                  |                  |              |                  | -          | Dedicated IP Addre<br>10.17.0.35       | 55      |           |             |                 |
|               |               | 💦 User Mana        | jer               |                           |             |            |                  |                  |              |                  |            | Home Directory<br>/home/elinorwe       |         |           |             |                 |
|               |               |                    |                   |                           |             |            |                  |                  |              |                  |            | Last Login IP Addre<br>129.133.183.254 | 55      |           |             |                 |
|               |               |                    |                   |                           |             |            |                  |                  |              |                  |            | Theme<br>paper_lantern                 |         |           |             |                 |
|               |               |                    |                   |                           |             |            |                  |                  |              |                  |            | Server Information                     |         |           |             |                 |
|               |               |                    |                   |                           |             |            |                  |                  |              |                  |            | STATISTICS                             |         |           |             |                 |
|               |               |                    |                   |                           |             |            |                  |                  |              |                  |            | MySQL® Disk Usage<br>0 bytes / =       |         |           |             |                 |
|               |               |                    |                   |                           |             |            |                  |                  |              |                  |            |                                        |         |           |             |                 |
|               |               |                    |                   |                           |             |            |                  |                  |              |                  |            |                                        |         |           |             |                 |
|               | đ             | Danel 76.11        |                   |                           |             |            |                  |                  |              |                  |            | Home Traden                            | arks    | Privacy I | Policy      | Documentation   |
| Resol         | /ing ho       | ost                |                   |                           |             |            |                  |                  |              | _                |            |                                        |         |           |             |                 |

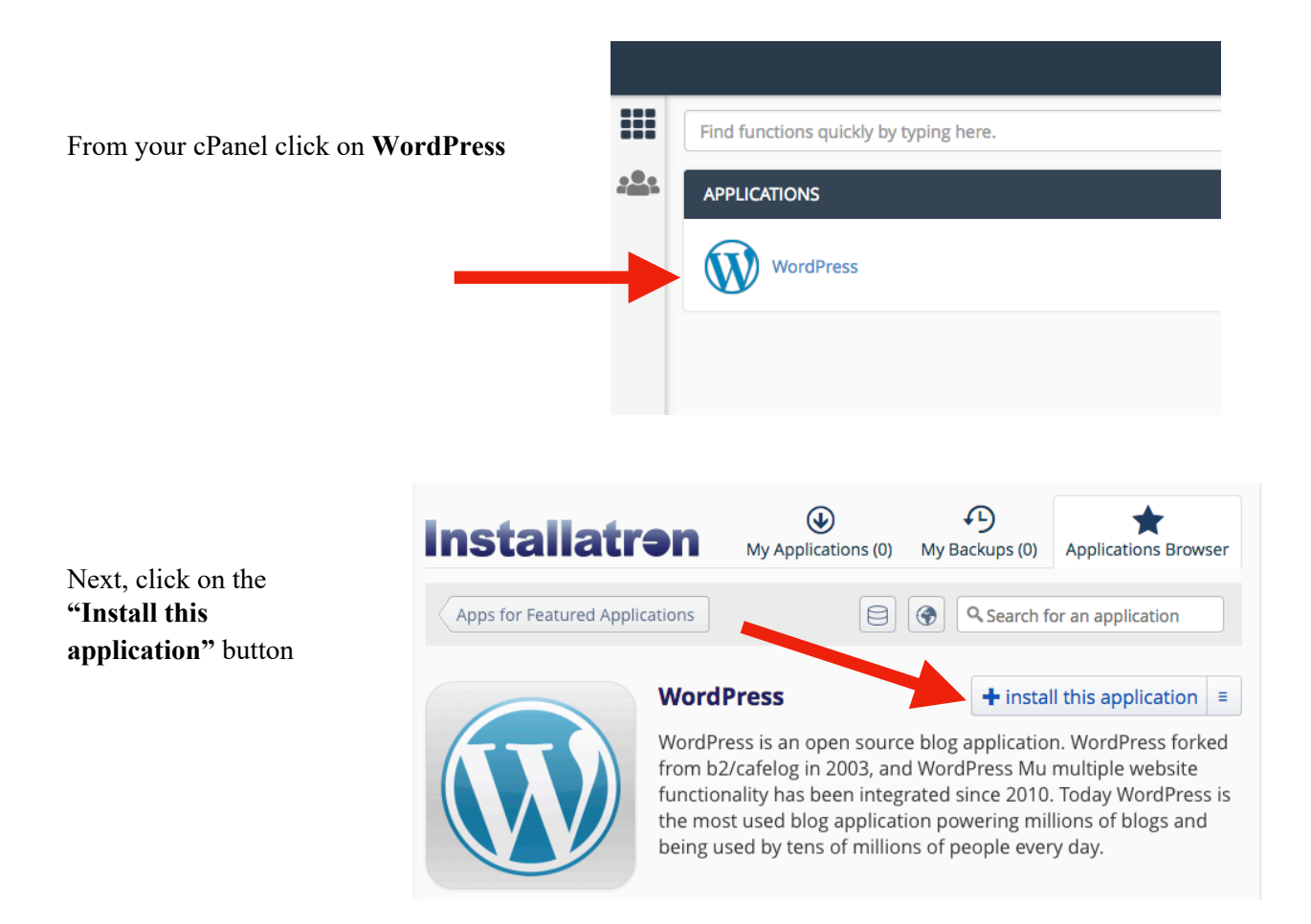

One the next screen leave the **Directory** option blank.

| Location                                      |  |  |  |  |  |  |  |  |  |
|-----------------------------------------------|--|--|--|--|--|--|--|--|--|
| Domain                                        |  |  |  |  |  |  |  |  |  |
| http://anythingiwant.wescreates.wesleyan.edu/ |  |  |  |  |  |  |  |  |  |
| Directory (Optional)                          |  |  |  |  |  |  |  |  |  |
|                                               |  |  |  |  |  |  |  |  |  |
|                                               |  |  |  |  |  |  |  |  |  |

Under Version > Select the radio button for the template you want to use.

| Version                                     |                                                               |
|---------------------------------------------|---------------------------------------------------------------|
| Select the version of WordPress to install. | Version<br>5.2.2 (recommended)                                |
|                                             | Language                                                      |
|                                             | English 👻                                                     |
|                                             | Content                                                       |
|                                             | Default Template     Default Template                         |
|                                             | Barlow Jane Doe 2.0 Template Barlow Iane Doe 2.0 Template     |
|                                             | Barlow Jenna Doe 1.0 Template Barlow Jenna Doe 1.0 Template   |
|                                             | Barlow John Doe 1.0 Template     Barlow John Doe 1.0 Template |
|                                             | Default Template 2     Default Template 2                     |
|                                             |                                                               |

#### **Installing WordPress**

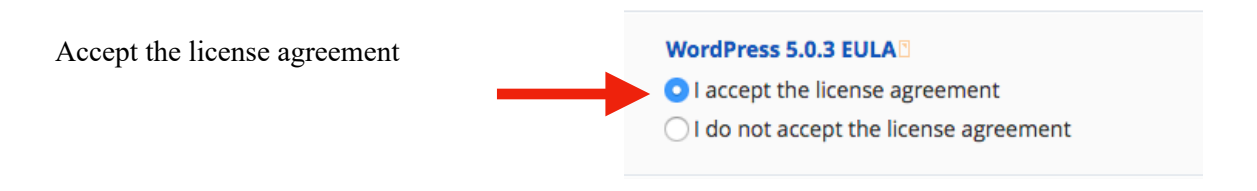

- Automatic Update "Update to new minor versions and security releases"
- WordPress Plugin Automatic Update > Do not automatically update WordPress plugins.
- WordPress Theme Automatic Update> Do not automatically update WordPress themes.
- Automatic Update Backup> Create a backup and automatically restore the backup if the update fails.

| Automatically update the installed application immediately as<br>new versions become available.<br>Updates execute between midnight and 6AM server time and<br>email notifications are sent with the result of each update. | Automatic Update <ul> <li>Do not automatically update.</li> <li>Update to new minor versions and security releases.</li> <li>Update to any new version.</li> </ul>              |
|----------------------------------------------------------------------------------------------------|----------------------------------------------------------------------------------------------------|
| After 14 days the created backup automatically expires and is deleted to free disk space. However, prior to expiration the created backup can be retained by selecting the option from your "My Backups" tab.               | <b>WordPress Plugin Automatic Update</b> <ul> <li>Do not automatically update WordPress plugins.</li> <li>Update WordPress plugins as new versions become available.</li> </ul> |
|                                                                                                    | <ul> <li>WordPress Theme Automatic Update</li> <li>Do not automatically update WordPress themes.</li> <li>Update WordPress themes as new versions become available.</li> </ul>  |
|                                                                                                    | Automatic Update Backup  Create a backup and automatically restore the backup if the update fails.  Do not create a backup.                                                     |

| You can leave the  |
|--------------------|
| remaining options  |
| under Settings and |
| Advanced on the    |
| default settings.  |

When done click the **install** button

| Settings                                                                           |                                                                                        |                     |  |  |  |  |  |
|------------------------------------------------------------------------------------|----------------------------------------------------------------------------------------|---------------------|--|--|--|--|--|
| These settings allow you to customize and personalize this installed application.  | Administrator Username                                                                 |                     |  |  |  |  |  |
| The values set can be modified later within Installatron or within the installed   | Gxsfkq Administrator Password                                                          |                     |  |  |  |  |  |
| appination.                                                                        |                                                                                        |                     |  |  |  |  |  |
|                                                                                    |                                                                                        |                     |  |  |  |  |  |
|                                                                                    | Strength: Strong                                                                       | Show Password Gener |  |  |  |  |  |
|                                                                                    | Administrator Email                                                                    |                     |  |  |  |  |  |
|                                                                                    | jgoetz@wesleyan.edu                                                                    |                     |  |  |  |  |  |
|                                                                                    | Website Title                                                                          |                     |  |  |  |  |  |
|                                                                                    | My blog                                                                                |                     |  |  |  |  |  |
|                                                                                    | Website Tagline                                                                        |                     |  |  |  |  |  |
|                                                                                    | Just another WordPress site                                                            |                     |  |  |  |  |  |
|                                                                                    | Limit Login Attempts                                                                   |                     |  |  |  |  |  |
|                                                                                    | Yes, limit failed login attempts for increased security. (Recommended)                 |                     |  |  |  |  |  |
|                                                                                    | ○ No, do not limit failed login attempts.                                              |                     |  |  |  |  |  |
|                                                                                    | Enable Multi-site                                                                      |                     |  |  |  |  |  |
|                                                                                    | No, do not enable. Multi-site can be enabled later within WordPress. (Recommended)     |                     |  |  |  |  |  |
|                                                                                    | ○ Yes, enable multi-site support for sub-directories of the selected install location. |                     |  |  |  |  |  |
| Advanced                                                                           |                                                                                        |                     |  |  |  |  |  |
| Configure additional settings for the installed application. The values set can be | Advanced Setting Management                                                            |                     |  |  |  |  |  |
| modified later within Installatron.                                                | Automatically manage advanced settings for me.                                         |                     |  |  |  |  |  |
| These settings include controls for:<br>• Database Management                      | Let me manage these settings.                                                          |                     |  |  |  |  |  |
| Email Notification     Default Backup Location     Automatic Backup                |                                                                                        |                     |  |  |  |  |  |

## Installing WordPress

After you click the **Install** button you will see WordPress installing.

| A task is currently processing.                        |                                                                     | open task manager                            |
|--------------------------------------------------------|---------------------------------------------------------------------|----------------------------------------------|
| These are your installed applications. Applications ca | n be accessed, updated, edited, backed-up, cloned, and uninstalled. |                                              |
|                                                        | My blog Installing: Copying database and tables                     | 9%                                           |
| Viewing 1 - 1 ¢ of 1                                   |                                                                     | 🛞 Update 🔍 Edit 🎓 Backup 🦼 Clone 🗶 Uninstall |

When it is complete you will see your WordPress site URL and a link to your Admin dashboard. To begin working on your site click on the second link, for the Admin dashboard.

| These are your installed applications. Applications of                                                                                                    | can be access                                                           | ed, updated, edite | ed, backed-up, cloned, an | d uninstalled. |                             |                              |                     |
|----------------------------------------------------------------------------------------------------|-------------------------------------------------------------------------|--------------------|---------------------------|----------------|-----------------------------|------------------------------|---------------------|
| My blog         Nor         Eq.           12200 022000000000000000000000000000000                                                                                                    | My blog                                                                 | * * 4 × 0          |                           |                |                             |                              |                     |
|                                                                                                    | <ul> <li>● anythin;</li> <li>● anythin;</li> <li>● wordpress</li> </ul> |                    |                           |                |                             |                              |                     |
| About<br>In procession of the second second sec |                                                                         | 5.0.3 C<br>version | 108.6MB                   | 1.2MB database | <b>2019-01-31</b> installed | <b>2019-01-31</b><br>updated | <b>O</b><br>backups |
| Viewing 1 - 1 \$ of 1                                                                                                    |                                                                         |                    |                           |                | Update                      | 🔍 Edit 🎓 Backup              | select: all • none  |

Below is an example of a WordPress Dashboard

| My blog \ominus 1 | 🛡 0 🕂 New                             |                 |                        |                                                                                                    | Howdy, admin                          |
|-------------------|---------------------------------------|-----------------|------------------------|----------------------------------------------------------------------------------------------------|---------------------------------------|
| board 🗸           | Dashboard                             |                 |                        |                                                                                                    | Screen Options <b>v</b> Help <b>v</b> |
| ; 1               | Welcome to WordPress!                 | at you started: |                        |                                                                                                    | C Dismiss                             |
| s                 |                                       | et you started. |                        |                                                                                                    |                                       |
| ilio              | Get Started                           |                 | Next Steps             | More Actions                                                                                         |                                       |
| a                 | Customize Your Site                   |                 | Edit your front page   | Manage widgets or mer                                                                                | nus                                   |
|                   |                                       |                 | + Add additional pages | Turn comments on or o                                                                                | ff                                    |
|                   | or, change your theme completely      |                 | View your site         | 😤 Learn more about getti                                                                             | ng started                            |
| ments             |                                       |                 |                        |                                                                                                    |                                       |
| rance             | At a Glance                           |                 |                        | Quick Draft                                                                                          | *                                     |
| s 1               | 📌 6 Posts                             | 7 Pages         |                        | Title                                                                                                |                                       |
| i                 | WordPress 5.0.3 running Virtue theme. |                 |                        | What's on your mind?                                                                                 |                                       |
|                   |                                       |                 |                        |                                                                                                    |                                       |
| js                | Activity                              |                 |                        |                                                                                                    |                                       |
| e menu            | Recently Published                    |                 |                        | Save Draft                                                                                           |                                       |
|                   | Jan 4th, 2:15 pm Freewrite 1          |                 |                        |                                                                                                    |                                       |
|                   | Jul 29th 2013, 6:07 pm Freewrite 3    |                 |                        | WordPress Events and News                                                                            |                                       |
|                   | Jul 29th 2013, 6:02 pm Freewrite 4    |                 |                        | Attend an upcoming event near you,                                                                   |                                       |
|                   | Jul 29th 2013, 5:56 pm Freewrite 5    |                 |                        | - How Coople Works - SEO 101                                                                         | Tuesday, Eeb E. 2010                  |
|                   |                                       |                 |                        | Newington, CT, USA                                                                                   | 6:00 pm                               |
|                   |                                       |                 |                        | Western Mass Wordpress - Solving the white<br>screen of death and similar issues<br>Northampton, USA | Thursday, Feb 21, 2019<br>7:00 pm     |
|                   |                                       |                 |                        | WordCamp Lancaster, PA, USA<br>Lancaster, PA, USA                                                    | Saturday, Apr 27, 201                 |

#### Accessing your WordPress site

To access your WordPress site for editing, open a web browser and visit **www.wescreates.wesleyan.edu** 

Next, click on the **Dashboard** link on the top right.

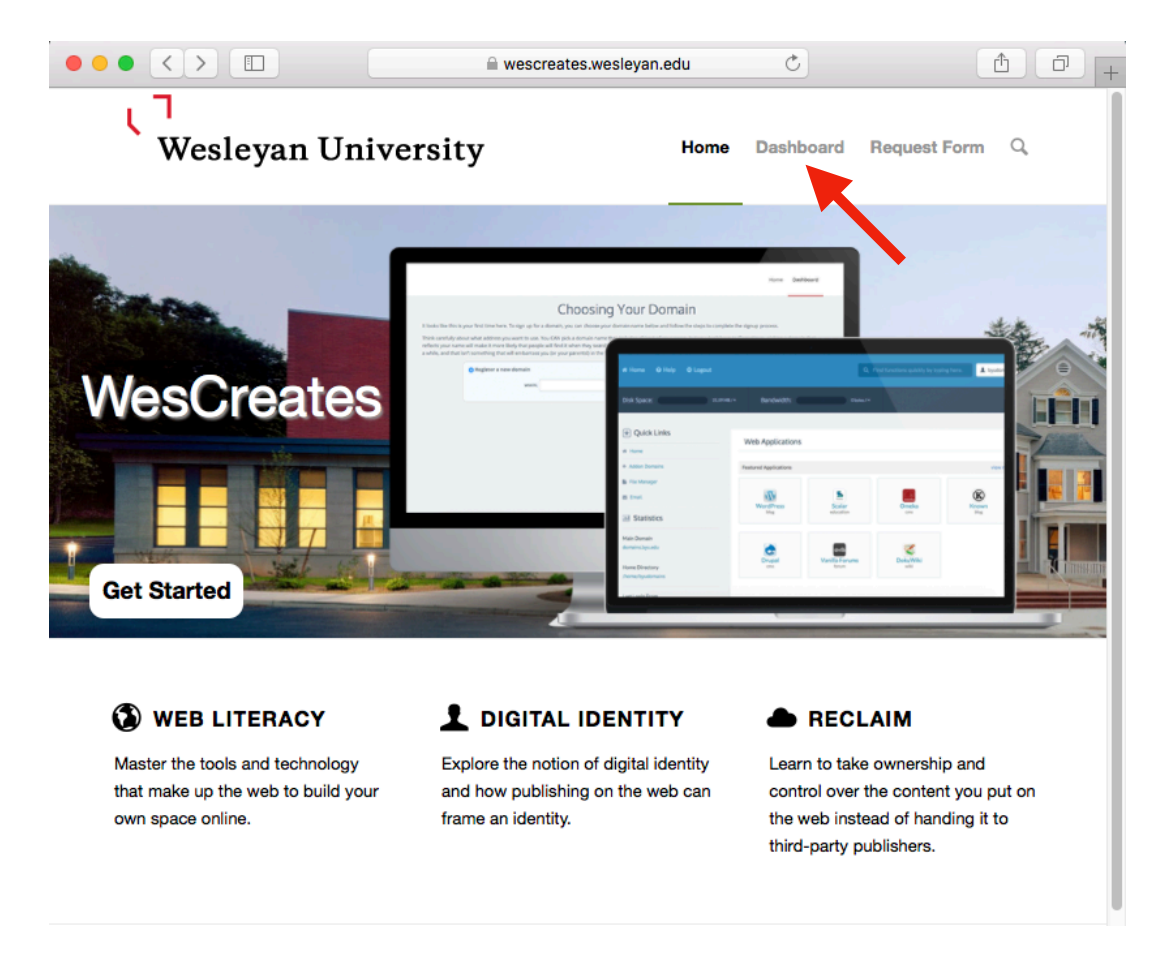

Use your Wesleyan credentials to login.

| Single Sign-On                                                                                                    |
|----------------------------------------------------------------------------------------------------|
| Username:                                                                                                    |
|                                                                                                    |
| Password:                                                                                                    |
|                                                                                                    |
| LOGIN                                                                                                    |
| <ul><li>Forgot Your Password?</li><li>Click here for guest access</li></ul>                                                            |
| For security reasons, please log out and exit your web<br>browser when you are done accessing services that<br>require authentication! |

## Accessing your WordPress site

You will now be on your cPanel dashboard. Next click on My Apps.

| APPLICATIONS |         | - |
|--------------|---------|---|
| WordPress    | My Apps |   |

You will see the WordPress site you have installed. Click on the second link to access your WordPress admin dashboard. This is where you can edit and develop your site.

| Ny biog two rotation day                                                                                                    | My bl                                                        | og                                               |                                                   |                     |                             | <b>~</b>                     | • <b>4</b> × •      |
|----------------------------------------------------------------------------------------------------|--------------------------------------------------------------|--------------------------------------------------|---------------------------------------------------|---------------------|-----------------------------|------------------------------|---------------------|
|                                                                                                    | <ul> <li>● anyth</li> <li>● anyth</li> <li>● word</li> </ul> | ingiwant.weso<br>ingiwant.weso<br>press.org/supp | reates.wesleyan.ed<br>reates.wesleyan.ed<br>port/ | u/โ<br>u/wp-admin/R |                             |                              |                     |
| About<br>The second second secon |                                                              | 5.0.3 📿<br>version                               | <b>108.6MB</b><br>files                           | 1.2MB Database      | <b>2019-01-31</b> installed | <b>2019-01-31</b><br>updated | <b>0</b><br>backups |
| Viewing 1 - 1 ¢ of 1                                                                                                    |                                                              |                                                  |                                                   | () Up               | odate 🔧 Edit 👔              | A Backup                     | select: all • none  |
|                                                                                                    |                                                              | © 2004-201                                       | 19 Installatron LLC. All rig                      | hts reserved.       |                             |                              |                     |